## 教育出版社e-Smart 2.0 網上功課

各科老師將定期於e-Smart 2.0 平台發放網上功課,請同學依時完成。

• 直接輸入下列網址

(https://ebookweb.ephhk.com/)

或在學校網頁可找到網頁連結

(www.kslps.edu.hk)

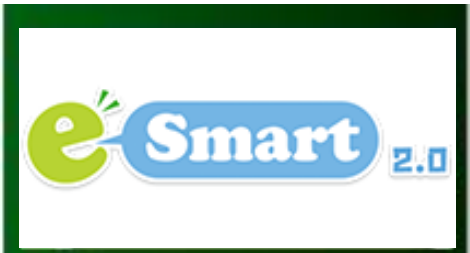

Google

for Education

注意:本網上學習平台針對WINDOWS台 平電腦進行設計及優化,如使用平板電腦 進入此網頁可能會出現不可預期的問題。

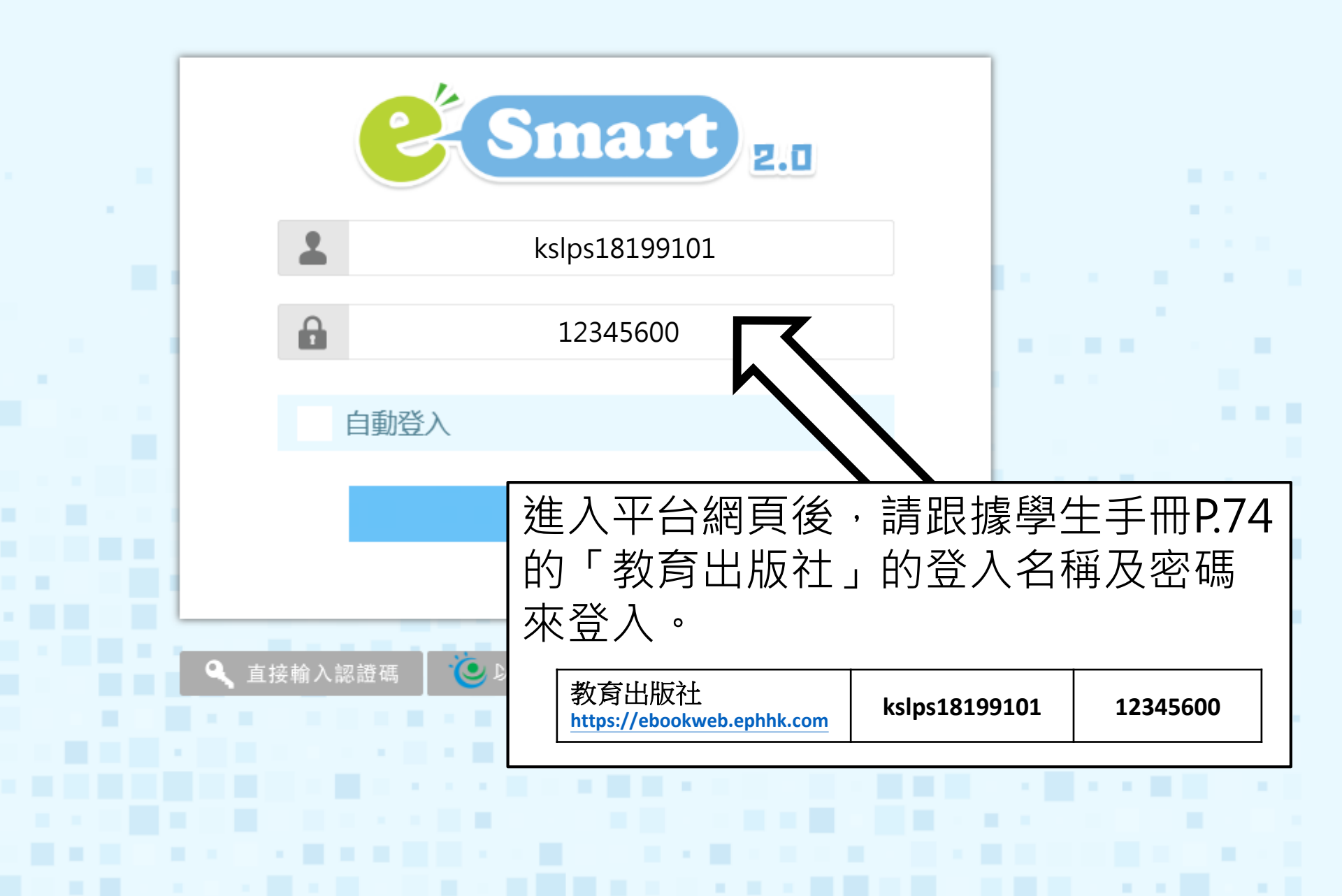

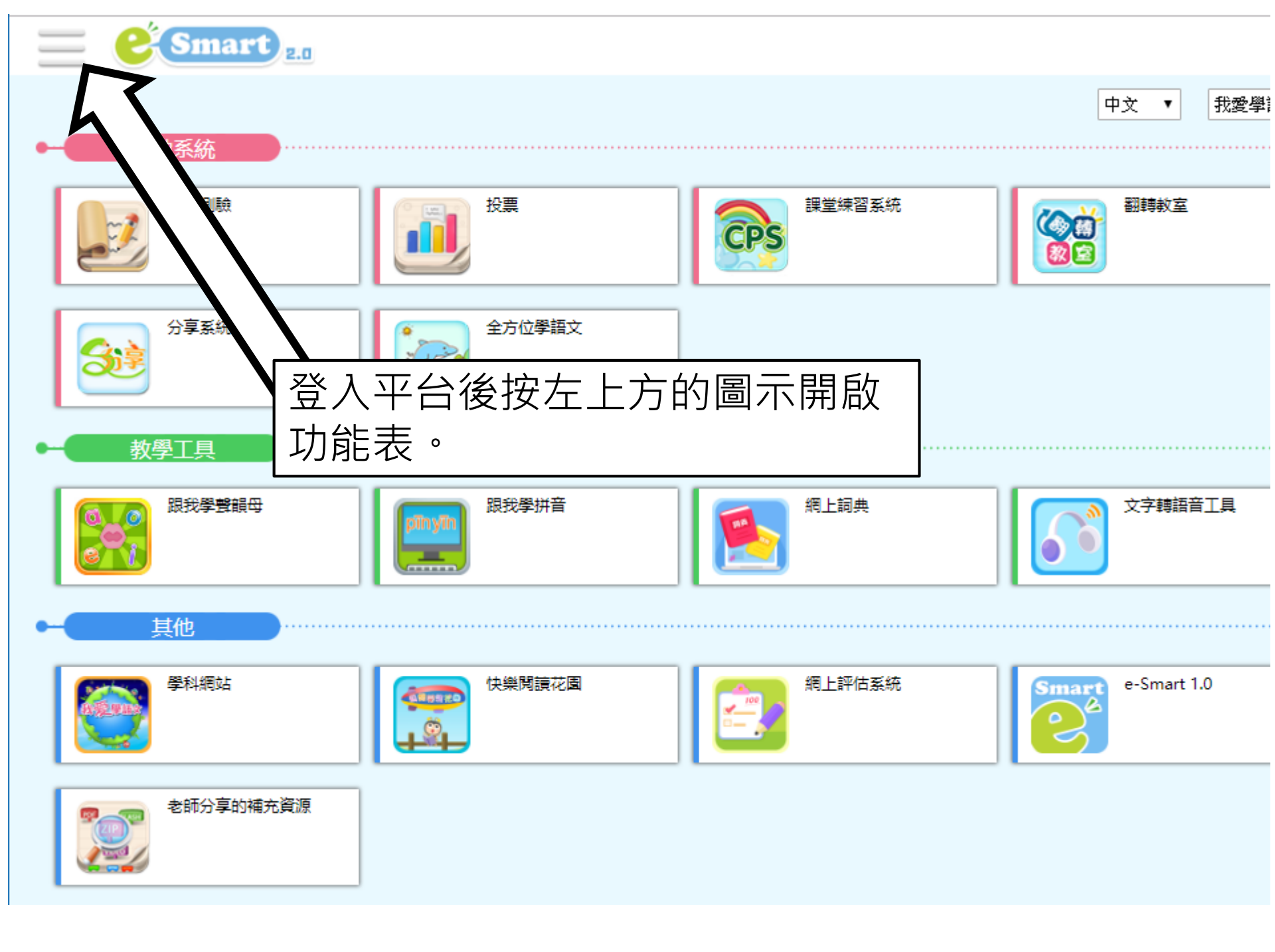

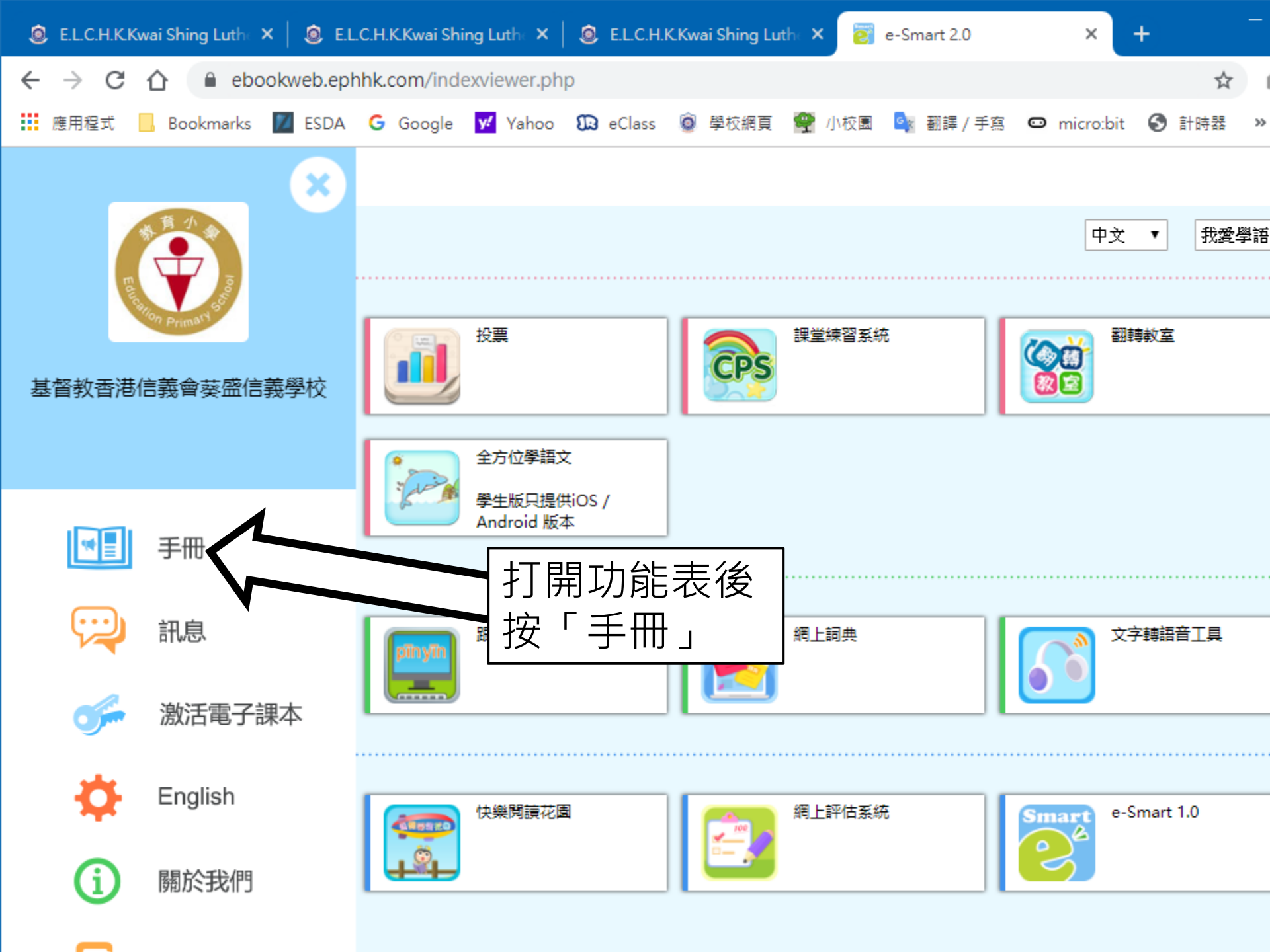

| 未完成  | ĉ(1) | 已完成(0) | 逾期(1)                         |                            |                         |        |
|------|------|--------|-------------------------------|----------------------------|-------------------------|--------|
| 《今日常 |      |        |                               |                            | $\overline{\mathbf{x}}$ | 結束日期:2 |
| 常識   |      |        | 科目概覽                          | ,                          |                         | 開始日期:2 |
|      | 科目   |        | 未完成                           | 已完成                        | 逾期                      |        |
|      | 全部   |        | 1                             | 0                          | 1                       |        |
|      | 常識   |        | 1                             | 0                          | 1                       |        |
|      | 中文   |        | AT                            | 0                          | 0                       |        |
|      | 數學   |        | 0                             | 0                          | 0                       |        |
|      | 普通話  |        | 0 回上車会                        |                            | 0<br>午 <del>世</del> 在   |        |
|      |      |        | 點擊:<br>字後:<br>的所 <sup>:</sup> | 未完成功課的<br>完成畫面所顯<br>有題目即可。 | う<br>製<br>真示            |        |